# 基于 FME 的"大数据"分析与应用

1. 引言

此次数据分析的目的针对提取的监测图斑围绕永久基本农田、城市开发边界、 自然保护区、备案审批数据等进行监测分析,获取土地资源全方位监测、监管的 数据。

数据总量为 200 个区县,各类数据汇总约 5000 多万条记录,合 60 个 GB。 以前的分析方式是逐县、逐类去进行分析,既耗时又耗力。一旦要求有变更,返 工工作量相当巨大,很难及时响应甲方的要求。

通过对各类数据与成果要求分析,利用 FME 对工作流程与工作思路做出优化,提高工作效率与成果质量,快速响应甲方的要求。

## 2. 本底数据分析

监测成果数据:监测图斑(SHP数据、80大地坐标)

- 1) 永久基本农田数据(SHP 数据库、80 大地坐标)
- 2) 备案审批增量数据(SHP 数据、80、54 球面坐标)
- 3) 自然保护区数据(SHP 数据、80 球面坐标)
- 4) 规划数据库(GDB 数据库、80 球面坐标)
- 5) 行政界线(SHP 数据、80 大地坐标)

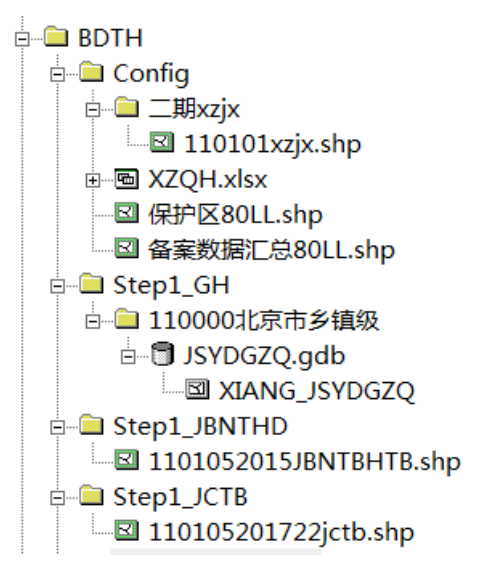

### 3. 思路与流程

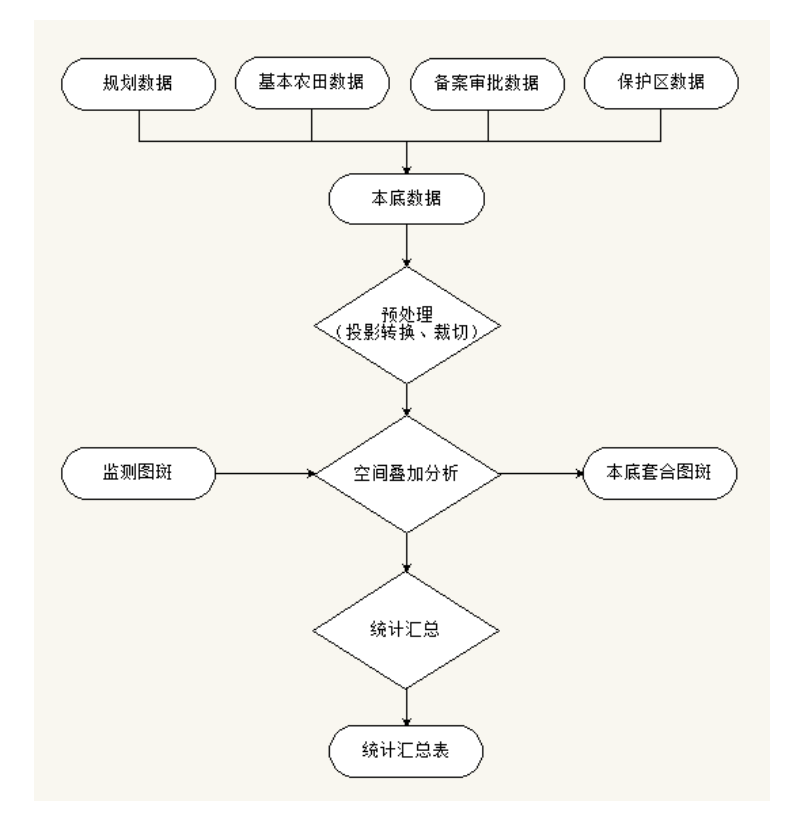

(1)监测图斑与永久基本农田分析。监测图斑与基本农田分析时需要统计所 占基本农田图斑面积与基本农田面积。计算永久基本农田图斑中基本农田系 数,即用基本农田面积(JBNTMJ)/基本农田图斑面积(TBMJ)。将永久基本 农田数据与监测图斑做相交分析,相交面积记录到监测图斑的FTBMJ字段中, 用 FTBMJ\*刚才算出来的系数,得到图斑所占基本农田面积,记录到监测图斑 的 FMJ 字段中。

(2)监测图斑与备案审批数据分析。将备案审批数据与监测图斑做擦除分析, 擦除后的结果为违法图斑部分,违法图斑面积记录到监测图斑的NMJ字段中。 (3)监测图斑与自然保护区数据分析。保护区数据分析分为合法占用与违法 占用两类,因此,需要将上一步分析的图斑违法部分与合法部分提取出来, 分别于自然保护区数据进行相交分析。将图斑合法占用保护区的面积记录到 监测图斑 BHQYMJ 字段中去,将图斑违法占用保护区的面积记录到监测图斑 BHQNMJ 字段中,将占用保护区的保护区名称记录到 BHQMC 字段中,如果 图斑同时占用两个保护区,选取占用面积较大的保护区名称做记录。

(4)监测图斑与规划数据分析。将规划数据进行过滤,筛选出 GHLXDM 为 "030"余"040"的图斑,与监测图斑进行相交分析。相交面积记录到监测 图斑的 CMJ 字段中。 (5)以上分析结果中,FTBMJ、FMJ、NMJ、BHQYMJ、BHQNMJ、CMJ 最小 统计面积为1亩,不足统计面积的记录为0。

以上相交分析中会存在监测图斑与多个图斑相交的情况,统计相交面积 时,需要求和计算,特别是与多个基本农田图斑相交的,需要分别计算相交 图斑的系数再求和。

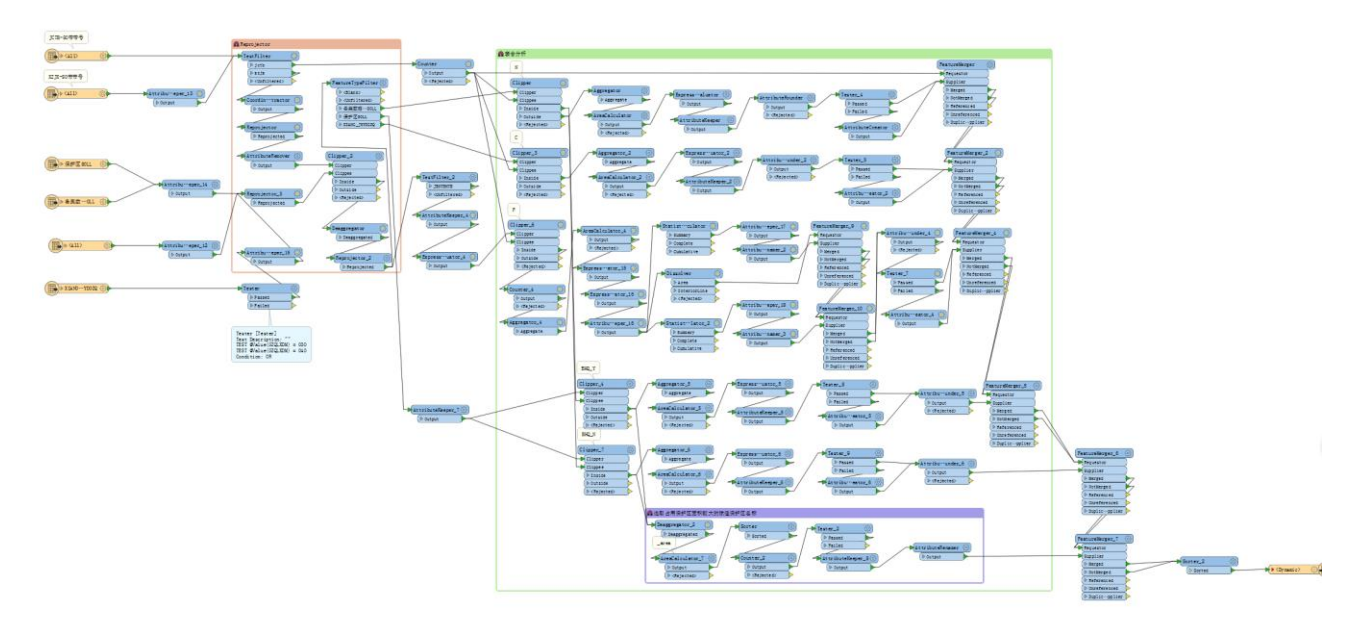

图 1 空间分析

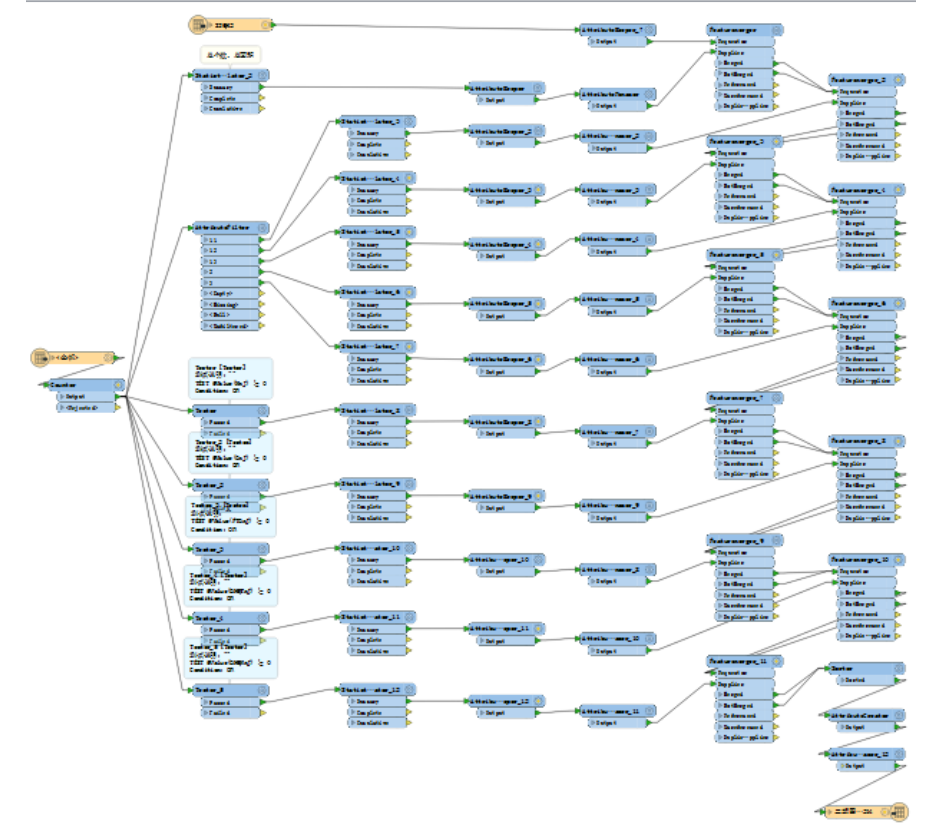

#### 图 2 统计汇总

### 4. 经验总结

FME 成了日常工作中的首选工具。通过此次用 FME 的优化,对甲方的要求 作出了积极高效的响应,同时得到了许多惊喜,也对 FME 的局限性作出了一些 调整。

- (1)时间短效率高。此次统计分析只需要一台电脑运行了 13 个小时,数十倍 于传统的工作模式。
- (2) 正确率高。人为干预较少,数据成果正确率 100%。
- (3)一体化的处理模式,一键执行即可,不用过多操作。(前期需对模版做反复测试,选取数据要有典型性)
- (4) 大事化小,小事化了。对各类问题进行拆解,拆解后逐个击破。
- (5) FME 在大批量空间数据叠加时效率不是很高。这一点在将数据按省进行拆 解处理后得到了很大的提升。
- (6) FME 处理数据时总是读取全部数据后才执行后续操作的。前期有效的优化 数据内容与质量会有显著的提升。
- (7) 后续可以利用 FME Server 进行进一步的优化。